# Set up policy, terms and other static pages

This tutorial will show you how to find and edit the Term of Use & Privacy well as create a new static page

#### \*Find and edit the Term of Use & Privacy:

#### This assumes you are already logged in as the Admin user and are logged into the AdminCP.

| ≡ 🔶 Me                  | taFox   | Search 👻                                                     |                                                     |                                |                                                        |    |                  | <i>⊨ ସ 🚱</i> ୯                                |           |  |  |  |
|-------------------------|---------|--------------------------------------------------------------|-----------------------------------------------------|--------------------------------|--------------------------------------------------------|----|------------------|-----------------------------------------------|-----------|--|--|--|
| Flood Con<br>License Ke | itrol   | Welcome back, Vinny T Users View Daily View                  |                                                     |                                |                                                        |    | In-Depth Stati   | Depth Statistics                              |           |  |  |  |
| Log                     |         | Dec 1, 2022 - Dec 2, 2022                                    |                                                     |                                |                                                        |    | Site Statistics  |                                               |           |  |  |  |
| Mail                    |         | 1.0                                                          |                                                     |                                |                                                        | _  | Online Users     |                                               | 6         |  |  |  |
| Message C               | Queue   | 0.8                                                          |                                                     |                                |                                                        |    | Pending Approv   | Pending Approve Users                         |           |  |  |  |
| Quota Cor               | ntrol   | 0.7                                                          |                                                     |                                |                                                        |    | Today Statistics | Today Statistics                              |           |  |  |  |
| SEO                     |         | 0.5                                                          |                                                     |                                |                                                        |    | Users            | 1                                             |           |  |  |  |
| Schedule                |         | 0.3                                                          | 0.3                                                 |                                |                                                        |    |                  |                                               | 0         |  |  |  |
| Session                 |         | 0.2                                                          |                                                     |                                |                                                        |    | Events           |                                               | 0         |  |  |  |
| Site Settin             | gs      | 0<br>Dec 1, 2022                                             | 0 Dec. 2022                                         |                                |                                                        |    |                  | View more                                     |           |  |  |  |
| Storage                 | -       |                                                              |                                                     |                                |                                                        |    |                  |                                               |           |  |  |  |
| Word Filte              | e<br>rs | Photos                                                       | Users 14                                            |                                | Photo Albur                                            | ns |                  | 6<br>Online Users                             | $\ominus$ |  |  |  |
| Members                 | ~       |                                                              |                                                     |                                |                                                        |    |                  |                                               |           |  |  |  |
| S Localizatio           | on 🗸    | Latest ACP Logins                                            | News & Updates                                      |                                |                                                        |    |                  | Site Status                                   |           |  |  |  |
| 🥑 Appearan              | ices 🗸  | Vinny T                                                      | BLACK FRIDAY                                        | ACK FRIDAY                     |                                                        |    |                  | ① License Status: Active                      |           |  |  |  |
| 🗲 Maintena              | nce 🗸   | 172.18.0.1<br>Last login: <b>December 02, 2022 (4:04 PM)</b> | The best Black Fiday & a phpFox . November 23, 2022 |                                | Fiday & Cyber Monday MetaFox Deals 2022!<br>r 23, 2022 |    |                  | Your support will expire on December 02, 2023 |           |  |  |  |
| 🍄 Toggle Ed             | litor   | Paul Kellow                                                  |                                                     |                                |                                                        |    |                  | Latest version: 5.0.0-beta                    |           |  |  |  |
|                         |         | 172.18.0.1<br>Last login: December 02, 2022 (3:43 PM)        | Elpheren<br>prisfox 4.8.11<br>District Balance      | phpFox 4.8.11 Official Release |                                                        |    |                  | Active Admins                                 |           |  |  |  |
|                         |         |                                                              | Children Release                                    |                                | 17, 2022                                               |    |                  | - Marina -                                    |           |  |  |  |

From the Admin Dashboard>Appearances>Choose Pages

| ≡        | 矦 MetaFox      | Search 👻                        |             | 🛦 🖓 🛞 O 🗹                   |
|----------|----------------|---------------------------------|-------------|-----------------------------|
|          | Quota Control  | Dashboard » Static Page » Pages |             | Settings Pages Add New Page |
|          | SEO            | ID Title                        | Slug        | Options                     |
|          | Session        | 1 Term of Uses                  | term-of-use | ٢                           |
|          | Site Settings  | 2 Privacy                       | policy      | 0                           |
|          | Storage        |                                 |             |                             |
|          | Toggle Site    |                                 |             |                             |
|          | Word Filters   |                                 |             |                             |
| <b>@</b> | Members V      | 1                               |             |                             |
| Ø        | Localization V |                                 |             |                             |
| 1        | Appearances ^  | <i>k</i>                        |             |                             |
|          | Assets         |                                 |             |                             |
|          | Blocks         | ~2                              |             |                             |
|          | Menus          |                                 |             |                             |
|          | Pages          |                                 |             |                             |
| F        | Maintenance V  |                                 |             |                             |
| æ        | Toggle Editor  |                                 |             |                             |

It will redirect you to the current Static Page items: Term of Uses & Privacy

On the right side, you can see the field Options>Click on the gear to Edit the content for Term of Uses & Privacy or delete them

| ≡ 🔶 MetαFox     | Search 👻                        |             | L < < < < < < < < < < < < < < < < < < < |
|-----------------|---------------------------------|-------------|-----------------------------------------|
| Quota Control   | Dashboard » Static Page » Pages |             | Settings Pages Add New Page             |
| SEO<br>Schedule | ID Title                        | Slug        | Options                                 |
| Session         | 1 Term of Uses                  | term-of-use | <b></b>                                 |
| Site Settings   | 2 Privacy                       | policy      | Edit                                    |
| Storage         |                                 |             | Delete                                  |
| Toggle Site     |                                 |             |                                         |
| Word Filters    |                                 |             |                                         |

## \*Create a new static page:

## Back to the Dashboard of the Static Page>Pages>Choose Add New Page

| = | 矦 MetaFox |   | Search    | -                     |  |             |          | Q 🛞 O 🗹            |
|---|-----------|---|-----------|-----------------------|--|-------------|----------|--------------------|
|   |           |   | Dashboard | » Static Page » Pages |  |             | Settings | Pages Add New Page |
|   |           |   | ID        | Title                 |  | Slug        |          | Options            |
|   |           |   | 1         | Term of Uses          |  | term-of-use |          | Ô                  |
|   |           |   | 2         | Privacy               |  | policy      |          | ٥                  |
|   |           |   |           |                       |  |             |          |                    |
|   |           |   |           |                       |  |             |          |                    |
|   |           |   |           |                       |  |             |          |                    |
| 8 | Members   | ~ |           |                       |  |             |          |                    |
| Ø |           | ~ |           |                       |  |             |          |                    |
| 1 |           | ^ |           |                       |  |             |          |                    |
|   |           |   |           |                       |  |             |          |                    |
|   |           |   |           |                       |  |             |          |                    |
|   |           |   |           |                       |  |             |          |                    |
|   | Pages     |   |           |                       |  |             |          |                    |
|   |           |   |           |                       |  |             |          |                    |

## Then, Fill in Slug, Tittle & Content for the new page. After that, hit the button Create to complete.

| ≡ 💏 MetaFox        | Search 👻                               | 🛔 🖓 阙 O 🗹                   |
|--------------------|----------------------------------------|-----------------------------|
| Quota Control      | Dashboard » Static Page » Add New Page | Settings Pages Add New Page |
| SEO                |                                        |                             |
| Schedule           | Slug* 1                                |                             |
| Session            | Slug is required.                      | ]                           |
| Site Settings      |                                        |                             |
| Storage            | Title * 2                              |                             |
| Toggle Site        | Title is required.                     |                             |
| Word Filters       |                                        |                             |
| 🔘 Members 🗸 🗸      |                                        |                             |
| 🙆 Localization 🗸 🗸 | 3                                      |                             |
|                    |                                        |                             |
| Appearances ^      |                                        |                             |
| Assets             |                                        |                             |
| Blocks             | Create                                 |                             |
| Menus              |                                        |                             |
| Pages              |                                        |                             |
| Themes             |                                        |                             |

## Tip: It's always a good idea to clear your site's cache after adding anything.